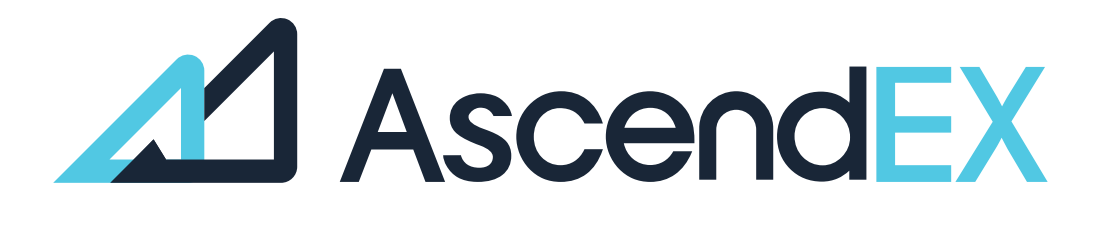

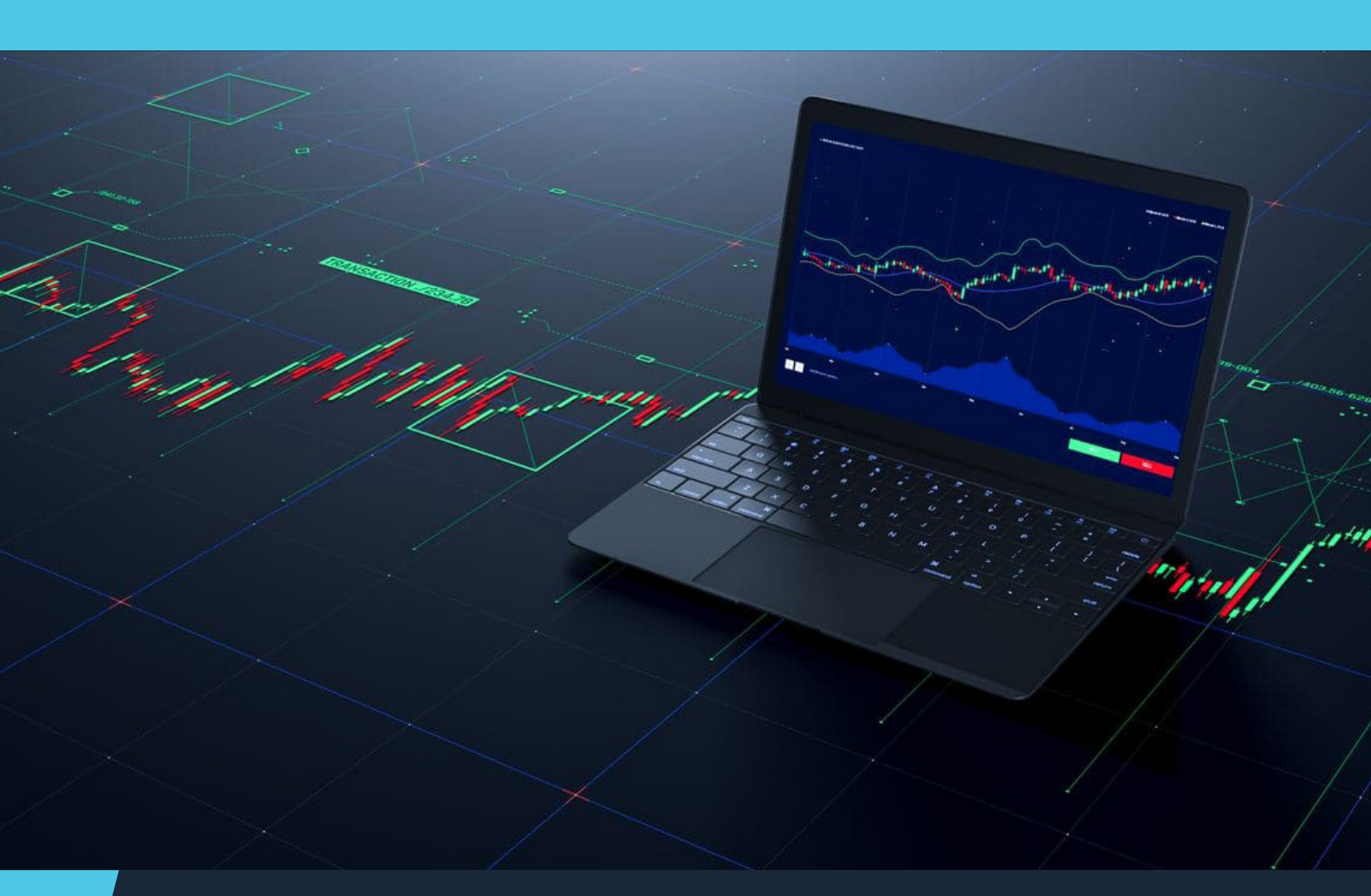

USER GUIDE How to Fund Your Account on AscendEX (PC)

## How to fund your account on AscendEX (standard fiat onramp)?

## HOW TO GET STARTED USING SIMPLEX (PC)?

1. Log in to your account, click [Fiat Payment] on the top menu bar and select [Bank Card Payment].

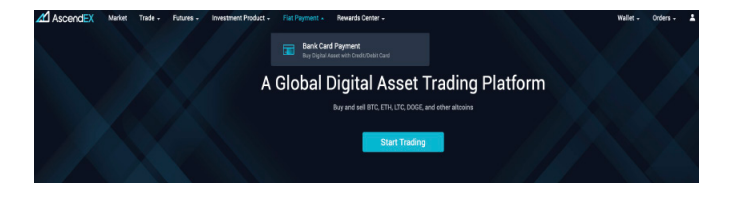

2. Select Simplex as the service provider. Select a token to purchase and a fiat currency to use, then enter the total payment or Est purchase amount.

|                                                                                                    |                                                                                                    | Token                                                                                                    |                               |
|----------------------------------------------------------------------------------------------------|----------------------------------------------------------------------------------------------------|----------------------------------------------------------------------------------------------------|-------------------------------|
| USD                                                                                                    | •                                                                                                    | ВТС                                                                                                    |                               |
| Select Service Pro                                                                                                    | vider                                                                                                    |                                                                                                    |                               |
| 🛆 BANXA                                                                                                    | No Fee                                                                                                    | uryo 🏼 🊳 Sin                                                                                                    | nplex                         |
| Price                                                                                                    |                                                                                                    | 1 BTC ≈ 33,783.327                                                                                                    | 19242 USD                     |
| Fee Rate                                                                                                    |                                                                                                    |                                                                                                    | 5.00%                         |
| Minimum                                                                                                    |                                                                                                    |                                                                                                    | 50.00 USD                     |
| Maximum                                                                                                    |                                                                                                    | 20,0                                                                                                    | 00.00 USD                     |
|                                                                                                    |                                                                                                    |                                                                                                    |                               |
| Notes:                                                                                                    |                                                                                                    |                                                                                                    |                               |
| Notes:<br>• The total pay<br>your selected to<br>amount please                                                                  | ment below is calculated b<br>oken. The actual rate will<br>2 refer to the price on the s                                                                                                    | based on the current marke<br>vary according to the purch<br>simplex page:                                                                                 | t price of<br>ase             |
| Notes:<br>• The total pay<br>your selected t<br>amount, please<br>• Upon paymen<br>and your depo                                | ment below is calculated t<br>oken. The actual rate will<br>a refer to the price on the s<br>it completion, you can <b>che</b><br><b>sit history</b> on AscendEX;                                 | based on the current marke<br>vary according to the purch<br>simplex page;<br>tok your payment status on                                                   | t price of<br>ase<br>Simplex, |
| Notes:<br>• The total pay<br>your selected t<br>amount, please<br>• Upon payment<br>and your depo<br>• For any quest            | ment below is calculated I<br>token. The actual rate will<br>a refer to the price on the s<br>nt completion, you can <b>che</b><br><b>sit history</b> on AscendEX;<br>itions, please contact Simp | based on the current marke<br>vary according to the purch<br>simplex page;<br>tek your payment status on<br>ilex Customer Support.                         | t price of<br>ase<br>Simplex, |
| Notes:<br>• The total pay<br>your selected t<br>amount, pleas:<br>• Upon payment<br>and your depo<br>• For any quest<br>Payment | ment below is calculated I<br>token. The actual rate will<br>e refer to the price on the s<br>it completion, you can <b>che</b><br><b>sit history</b> on AscendEX;<br>iions, please contact Simp  | based on the current marke<br>vary according to the purch<br>simplex page;<br><b>:ck your payment status</b> on<br>ilex Customer Support.<br>Est. Purchase | t price of<br>ase<br>Simplex, |

3. Confirm your order details. Please note that the commission fee is already included in the Total Payment. Please read and click to agree to the disclaimer.

| Disclaimer                                                                      |     |
|---------------------------------------------------------------------------------|-----|
|                                                                                 |     |
| You will now leave AscendEX and visit SIMPLEX to complete the purchase          |     |
| SIMPLEX is an independent third party that provides all the services related to |     |
| purchasing digital assets with credit/debit card. Please read and agree to the  | JSD |
| Term of Use from SIMPLEX before using its service. For any questions relating   | 00% |
| to the transaction, please contact Customer Support at support@simplex.com.     | JSD |
| AscendEX shall not be liable for any potential damage or loss caused by using   | JSD |
| Banxa third-party service for credit/debit card payment.                        |     |
|                                                                                 |     |
| I have read and agree to the Disclaimer.                                        | of  |
|                                                                                 |     |
| Confirm                                                                         |     |
|                                                                                 | ≥×, |
| - For any questions, plagse contact Simplay Oustomer Support                    |     |
| · ror any questions, please contact simplex customer support.                   |     |

4. Enter your card information. Currently, Simplex accepts credit/ debit cards issued by Visa and MasterCard.

| 'ou buy                                             | ~ 0.02419243 BTC                                                                                 |                  |
|-----------------------------------------------------|--------------------------------------------------------------------------------------------------|------------------|
| otal                                                | 1009.21 USD                                                                                      |                  |
| ou're buying from Pa                                | ybis/Zerohash                                                                                    |                  |
| Card de                                             | tails                                                                                            |                  |
| Please use your                                     | personal credit/debit card for this payment                                                      |                  |
| Please note tha<br>from the card is<br>card.        | t using a credit card might incur a cash advar<br>ssuer. Therefore, it is recommended to use a d | nce fee<br>lebit |
| Card Number                                         | VISA 🌑                                                                                           | masterca         |
| Mar                                                 |                                                                                                  |                  |
| Expires <u>Mor</u><br>Name on card                  | nth 👻 Year 👻                                                                                     |                  |
| Expires <u>Mor</u><br>Name on card<br>Security Code | First Name Last Name                                                                             |                  |

5. First-time users are required to verify their phone number and email as a first step. Current users may skip this as the first step and proceed to the ID verification process.

|         | from the card issuer. Therefore, it is recommended to use a debit card.                                |
|---------|----------------------------------------------------------------------------------------------------|
| Cancel  |                                                                                                    |
| D Phone | A 4-digit code was sent to your phone. Please enter the<br>code in the text box and click 'verify'.    |
| 🖀 Email | A verification ernail was sent to you. Please check your<br>inbox (or in some cases, the spam folder). |

Verify your email by clicking through the link.

| Dear Customer,<br>Please click the button below in order to verify your e-mail. You will be able to<br>proceed with your payment once it's done.<br>Verify<br>Thank you,<br>The Simplex Team | simple 🙀                                 | ЭХ                                                                                                    |
|----------------------------------------------------------------------------------------------------|------------------------------------------|----------------------------------------------------------------------------------------------------|
| Please click the button below in order to verify your e-mail. You will be able to<br>proceed with your payment once it's done.<br>Verify<br>Thank you,<br>The Simplex Team                   |                                          | Dear Customer,                                                                                                    |
| Verify<br>Thank you,<br>The Simplex Team                                                                                                    | Please click the butto<br>pro            | on below in order to verify your e-mail. You will be able to<br>oceed with your payment once it's done.                         |
| Thank you,<br>The Simplex Team                                                                                                    |                                          | Verify                                                                                                    |
|                                                                                                    |                                          | Thank you,<br>The Simplex Team                                                                                                  |
| If you did NOT make a Simplex payment request with this email address, do not click on the link above and please forward this notification to support@simplex.com                            | If you did NOT make a Sir<br>above and p | mplex payment request with this email address, do not click on the link please forward this notification to support@simplex.com |

Thank you for verifying your email. You may now close this tab to return to the payment page and complete your purchase.

✓Follow us on Twitter

Find us on Facebook

Verify your phone number by entering the code sent via SMS.

| This is your first Sim | plex payment - please verify your email and phone number                                           |
|------------------------|----------------------------------------------------------------------------------------------------|
| 🕿 Email                | A verification email was sent to you. Please check your inbox (or in some cases, the spam folder). |
| D Phone                | A 4-digit code was sent to your phone. Please enter the code in the text box and click 'verify'.   |
| Cancel                 | CONTINUE >                                                                                         |

## 6. Click the [CONTINUE] button to proceed.

| This is your first Sim    | plex payment - please verify your email and phon | e number |
|---------------------------|--------------------------------------------------|----------|
| ✔ Email                   | Your email was successfully verified.            |          |
| <ul> <li>Phone</li> </ul> | Your phone was successfully verified.            |          |
| Cancel                    |                                                  |          |

7. Upload your document (Passport/Driver's License/Government Issued ID) to complete the ID verification process.

| We are legally obligate<br>Your data will be used | tity document<br>d to verify your identit<br>for verification purpos | y using an official document.<br>es only. |
|---------------------------------------------------|----------------------------------------------------------------------|-------------------------------------------|
| Select the document ye                            | ou want to upload:                                                   | Passport                                  |
| Please make sure that                             | it:                                                                  | Example:                                  |
| All 4 corners are                                 | fully visible                                                        |                                           |
| <ul> <li>Text is readable</li> </ul>              |                                                                      |                                           |
| <ul> <li>Using flash is not</li> </ul>            | allowed                                                              | - In-                                     |
| Upload:                                           |                                                                      | Present                                   |
| Front side: Choose I                              | File No file chosen                                                  |                                           |
| Identity docu<br>(as it appears                   | iment details<br>in the document you?                                | e uploaded)<br>Last Name                  |
|                                                   |                                                                      |                                           |
| Date Of Birth                                     |                                                                      | Gender                                    |
| Country                                           | -                                                                    | ID Number                                 |
| ID expiration                                     | videore                                                              |                                           |
| Same as billing a                                 | ddress                                                               |                                           |
| City                                              |                                                                      | Zlp Code                                  |
|                                                   |                                                                      |                                           |
| Country                                           |                                                                      |                                           |
|                                                   |                                                                      |                                           |

8. Upon submission, you will be notified by an email from Simplex that your payment is being processed. Click "Return to AscendEX" button to go back to the AscendEX website.

| Dear Terminet<br>Think you be dear our system to province it with Simplex. It is currently being verified<br>were dears our very best to protect our payment is a classify a possible if not<br>care, payment are proceed immediately.<br>The care care, the dearbary windfattion multi-take up to 48 hours due to some deary<br>the care care, the dearbary windfattion multi-take up to 48 hours due to some deary<br>the care care, the dearbary windfattion multi-take up to 48 hours due to some deary<br>the care care, the dearbary windfattion multi-take up to 48 hours due to some dearbary<br>the care check the status of your transaction anytime by clicking target.<br>While you very's identify, it is possible that you will see a charge on your credit<br>card. This is only as a primoration the dearbarget more than the take the some of the<br>function, experime or frainty, the dearbarget on your credit<br>card, the take target or function, the dearbarget on your credit.<br>Head hulp' head frainty is be bottom carditable of any of the dearbarget target target that the target target target target to the some of the<br>Some is target to the target card dearbarget cardition.                                                                                                    |                                          |                                                                                                    |
|----------------------------------------------------------------------------------------------------|------------------------------------------|----------------------------------------------------------------------------------------------------|
| Think you for submitting your pymore with Simples. It is currently leady unlead<br>the addup our very lead to process your pymore it is audy's up sought in the<br>cases, pymore are processed immediately.<br>In any cases, the identity verification may take up to 48 hours due to some delay<br>thou can check the status of your transaction anythme by clicking <u>bars</u> .<br>While you wery identity, it is possible that you will be up to 48 hours due to some delay<br>the case the pymore is approved. If the payment is napproved<br>concentes, given of early, this additional mode in order to remare the<br>amount in case the pymore is approved. If the payment is napproved<br>concentes, given of early, this additional book will be violated.                                                                                                    | Dear                                     |                                                                                                    |
| We are doing our very best to process your payment as quickly as possible 1/s no<br>cases, payments any processed immediative.<br>The ner cases, the identity verification may take up to 44 hours due to some delay<br>thou can check the status of your transaction anymen by clicking bars.<br>While you werk jointhy. It is possible that you will see a charged pay on your restric-<br>tion of the status of your transaction anymen by clicking bars.<br>While you werk jointhy. It is possible that you will see a charged pay on your restric-<br>ment on some beapment is approved. If the payment is not payment<br>carefuels, explored of their big, has abstrationance will be volder.<br>Need help? Here free to contact our declated 24/7 support take in two ways:<br>- Use that through the bottom pairs side of our barsenses:<br>- Somet a torough the hottom pairs side of our barsenses:                                                                                                    | Thank y                                  | ou for submitting your payment with Simplex. It is currently being verified.                                                                                                    |
| In ere case, the identity verification may take up to 48 hours due to some delay<br>You can check the status of your transaction anytime by clicking tass.<br>While you over 60 points, 8,18 possible that you will raise a charge provide<br>concernet, especies of the status of the status of the status of the same ta-<br>mount in case the payment is approved. If the payment is not approved<br>concernet, especies of the status of the status of the status of the status of<br>concernet, especies of the status of the status of the status of the<br>concernet, especies of the status of the status of the status of the<br>concernet, especies of the status of the status of the status of the<br>status of the status of the status of the status of the status of the<br>status of the status of the status of the status of the status of the<br>status of the status of the status of the status of the status of the<br>status of the status of the status of the status of the status of the<br>status of the status of the status of the status of the status of the status of the<br>status of the status of the status of the status of the status of the status of the<br>status of the status of the status of the status of the status of the status of the<br>status of the status of the status of the status of the status of the status of the<br>status of the status of the status of the status of the status of the status of the status of the status of the<br>status of the status of the status | We are<br>cases, p                       | doing our very best to process your payment as quickly as possible! In mos<br>asyments are processed immediately.                                                                                                    |
| You can check the stafful of your transaction intylene by clicking <u>targe</u> .<br>While you verify identity, it is possible that you will see a charge on your credit<br>card. This is not you as advancedule that we will be under in rearrow the<br>constraint, expende of failed, but authorization check will be voided.<br>When help' her fire to contact aur declarated 2/27 support taran to to ways:<br>• Live that through the bottom cycle is def or the final sector.                                                                                                    | In rare                                  | cases, the identity verification may take up to 48 hours due to some delays                                                                                                    |
| While you way doottop its (b) galaxies but you will be used on the second second secon                                    | You can                                  | check the status of your transaction anytime by clicking here.                                                                                                    |
| Need help? Feel free to contact our dedicated 24/7 support team in two ways:<br>• Live chat through the bottom right side of our <u>homepage</u><br>• Submit a ticket through our <u>Support Center</u>                                                                                                    | While y<br>card. Ti<br>amount<br>(cancel | ou verify identity, it is possible that you will see a charge on your credit<br>its is only an authorization check automatically made in order to reserve th<br>in case the payment is approved. If the payment is not approved<br>ed, expired or failed), this authorization check will be voided. |
| <ul> <li>Live chat through the bottom right side of our <u>homepage</u></li> <li>Submit a ticket through our <u>Support Center</u></li> </ul>                                                                                                    | Need h                                   | slp? Feel free to contact our dedicated 24/7 support team in two ways:                                                                                                    |
| <ul> <li>Submit a ticket through our <u>Support Center</u></li> </ul>                                                                                                    |                                          | Live chat through the bottom right side of our homepage                                                                                                    |
|                                                                                                    | •                                        | Submit a ticket through our Support Center                                                                                                    |

9. Upon payment request approval, you will receive a confirmation email from Simplex. You will also receive a deposit notification email from AscendEX when your purchased asset is being deposited into your account once the purchase is complete.

| ø                  | simplex                                                                                                    |
|--------------------|----------------------------------------------------------------------------------------------------|
| Dear               |                                                                                                    |
| Your pe            | wherk request has been approved!                                                                                           |
| 9445.3             | 1 USD will be charged to your credit card.                                                                                 |
| This tra<br>statem | neaction will appear as "SEMPLEX_BETSTAMP" in your credit card<br>one.                                                     |
| TOU WE             | receive 1.00990376 BTC to 31eUnKqSUJKS05XrsK9m3ZZuajvti                                                                    |
| PMGS               |                                                                                                    |
| Food free          | e to check the status of the transaction in the Blockchain bene.                                                           |
| Need h             | eip? Feel free to contact our dedicated 24/7 support team in two ways:                                                     |
|                    | Live chat through the bottom right side of our homepope                                                                    |
|                    | Submit a ticket through our Support Center                                                                                 |
| 10u wil<br>70720   | need to provide your transaction 10: Se9b36f5-deae-dilec-eito4-<br>42b254a                                                 |
| Rease<br>social r  | do not try to reach Simplex's support team using any other method (such as<br>nedia), as you might be misled by imposters. |
|                    | Thank you,                                                                                                    |
|                    | The Simplex Team                                                                                                    |

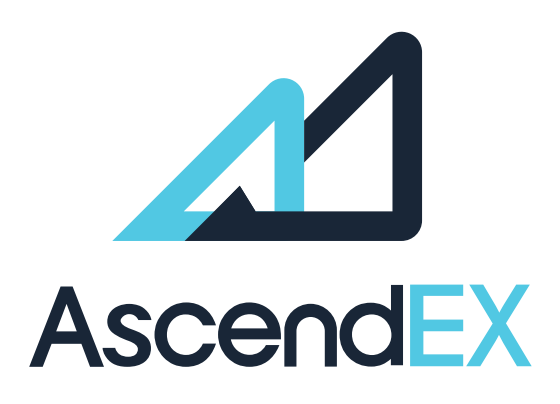

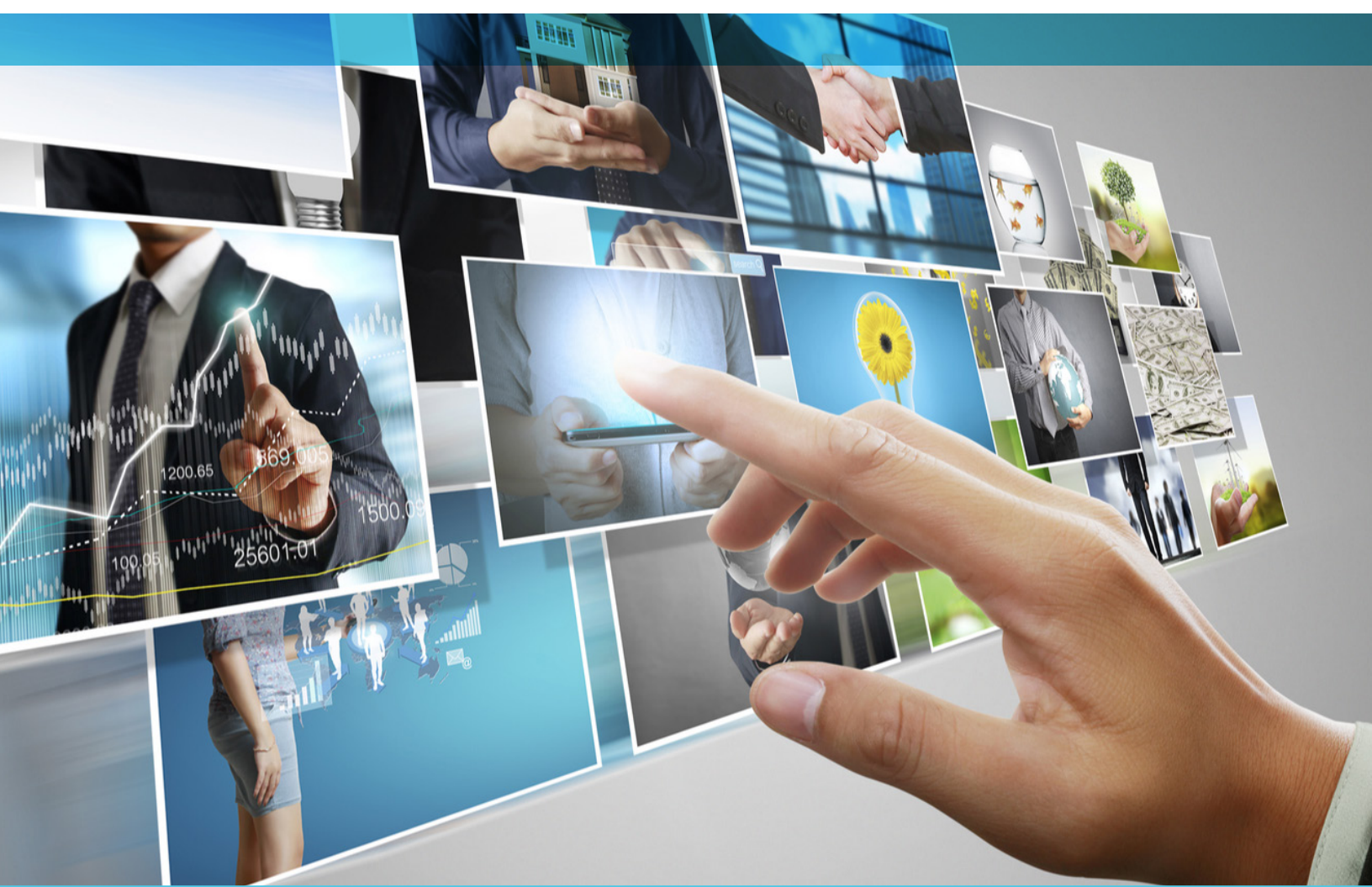

## **GET IN TOUCH**

www.ascendex.com Customer Support: support@ascendex.com Listing Application: listing-service@ascendex.com Institutional Services: institution@ascendex.com

2021  $\ensuremath{\mathbb{C}}$  Copyright - User Guide by AscendEX